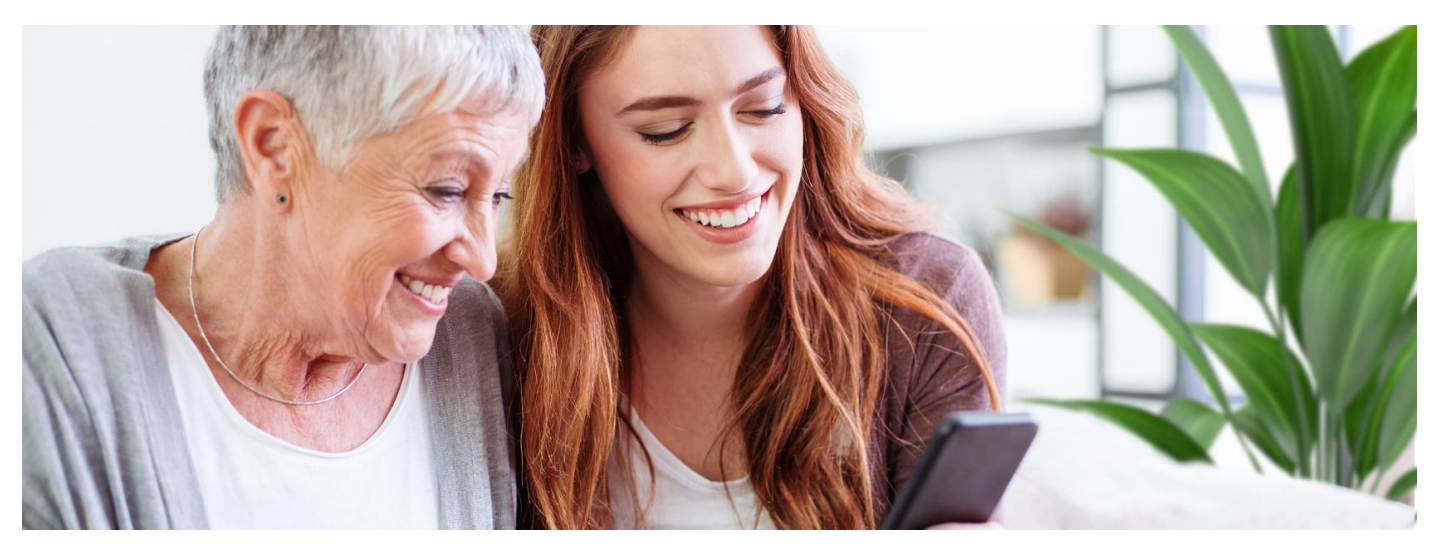

## mojeIKP dla bliskich

#### Jak znaleźć e-receptę lub e-skierowanie bliskiej osoby za pośrednictwem aplikacji mojeIKP

mojeIKP to bezpłatna aplikacja mobilna, która daje dostęp do wybranych funkcjonalności Internetowego Konta Pacjenta. Możesz ją pobrać zGoogle Play lub iOS z App Store.

Aplikacja umożliwia Ci m.in.:

- szybkie umówienie terminu szczepienia przeciw COVID-19
- łatwe wyszukiwanie e-recept i e-skierowań
- odbieranie powiadomień o wystawionych e-receptach i e-skierowaniach, wysyłanych bezpośrednio na telefon. Dotyczy to także e-recept i e-skierowań wystawionych dzieciom czy bliskiej osobie, która upoważniła Cię do swojego Internetowego Konta Pacjenta
- wykupienie leku w aptece przez pokazanie kodu QR na ekranie telefonu (bez konieczności podawania farmaceucie numeru PESEL)
- sprawdzenie ulotki i dawkowania przepisanego leku
- sprawdzenie, kiedy i w jakiej placówce odbędzie się wizyta na podstawie zarejestrowanego e-skierowania
- pobieranie e-recept i e-skierowań na urządzenie mobilne w formie pdf z plikiem do wydruku, aby można je było wysłać do innej osoby przy pomocy np. poczty internetowej lub komunikatorów internetowych, takich jak SMS czy Messenger
- udostępnianie i pobieranie Unijnego Certyfikatu COVID (UCC)
- sprawdzenie wyniku testu na koronawirusa
- dostęp do portalu Diety NFZ
- rozwiązanie quizu na temat zdrowego żywienia

### Więcej na temat

# aplikacji mojelKP

### Jak dać komuś dostęp do swoich danych

Żeby odbierać np. e-recepty, e-skierowania czy Unijny Certyfikat COVID (UCC) bliskiej osoby w aplikacji moje IKP, trzeba otrzymać od niej upoważnienie. Możesz upoważnić osobę bliską do określonych czynności w Twoim imieniu i na określony czas. Nadawanie uprawnień jest obecnie możliwe tylko z poziomu Internetowego Konta Pacjenta – aplikacji desktopowej dostępnej na portalu. Jedynym warunkiem jest to, że bliska Ci osoba logowała się już na swoje Internetowe Konto Pacjenta.

Jeśli chcesz kogoś upoważnić:

zalogować się na Internetowe Konto

na górze z prawej strony widzisz słowo "Uprawnienia", klikasz na nie

zaloguj się na Twoje Internetowe Konto Pacjenta. Sprawdź, jak Pacjenta

- teraz klikasz na "Upoważnij bliską osobę do przeglądania Twoich danych", a następnie "Dodaj pełnomocnika"
- wpisujesz kolejno dane tak, jak podpowiada Ci system: Nazwisko, PESEL, do jakich danych ma ktoś prawo i na jaki czas. Zatwierdzasz przyciskiem.

Osoba upoważniona zobaczy Twoje dane w zakładce "Uprawnienia".

Zawsze możesz cofnąć to upoważnienie.

Po wprowadzeniu i zatwierdzeniu powyższych wszystkich zmian osoba bliska będzie miała dostęp do Twoich danych już bezpośrednio w aplikacji mobilnej mojelKP.

#### Jak znaleźć konto Twoich bliskich w mojeIKP

- Wejdź w aplikację, kliknij na "Menu".
- Na górze zobaczysz w ramce "Moje konto".
- Kliknij w ramkę, a rozwinie Ci się lista kont, do których masz dostęp: Twoich dzieci lub osób, które Cię upoważniły do swojego Internetowego Konta Pacjenta. Wybierz konto osoby, która Cię upoważniła.

Jak pobrać UCC w aplikacji mojeIKP

| <b>11 ≈</b> 12:34<br><b>Witaj Agnieszka!</b><br>Jak się dzisiaj czujesz?                                                         | 22<br>(0)           |
|----------------------------------------------------------------------------------------------------|---------------------|
| e-recepty do realizacji  Data wystawina Ba.08.2021 Lekar Adam Nowak Laroaks 2,5 tabL (2,5 mg) 28 szt + 3 inne léki Prystessu PO2 | Kod recepty<br>4477 |
| e-skierowania do realizacji                                                                                                    |                     |
| do realizacj                                                                                                    | owań                |
| e-recepta                                                                                                    | e-skierowanie       |

| Merio                          |   |
|--------------------------------|---|
| Moje konto                     | ~ |
| owiadomienia                   |   |
| CC - Unijny Certyfikat Covid   | 1 |
| ane kontaktowe                 | 9 |
| omoc                           | ? |
| Istawienia                     | ත |
| dłącz aplikację od swojego IKP | Ċ |
|                                |   |

| Menu                            | ×                                       |
|---------------------------------|-----------------------------------------|
| AGNIESZKA NOWAK                 | ^                                       |
| Dzieci:                         |                                         |
| BARBARA NOWAK                   |                                         |
| BARTOSZ NOWAK                   |                                         |
| Osoby bliskie:                  |                                         |
| ADAM NOWAK                      |                                         |
| Moje konto                      |                                         |
| Pomoc                           | ?                                       |
| Odłącz aplikację od swojego IKP | Ċ                                       |
|                                 | Z Centrum<br>e-Zdrowia<br>/ersja: 1.3.0 |

Wygenerowano: 26.08.2025 r. 19:07:11

Źródło: mojeIKP dla bliskich